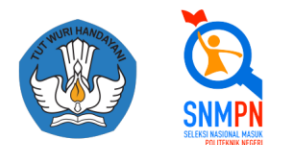

SELEKSI NASIONAL MASUK POLITEKNIK NEGERI SE-INDONESIA

# BUKU PETUNJUK PENGOPERASIAN APLIKASI SNMPN 2020

(UNTUK SISWA)

PANITIA PENERIMAAN MAHASISWA BARU JALUR SNMPN

2020

|      | Daftar Isi         |    |
|------|--------------------|----|
| Petu | njuk Umum SNMPN    |    |
| 1.   | Pengaturan         | 3  |
| 2.   | Biodata            | 7  |
| 3.   | Data Keluarga      | 9  |
| 4.   | Data Ekonomi       |    |
| 5.   | Data Raport        |    |
| 6.   | Data Prestasi      |    |
| 7.   | Pilihan Politeknik |    |
| 8.   | Finalisasi         | 21 |
|      |                    |    |

## Petunjuk Umum SNMPN

#### 1. Pengaturan

Deskripsi Pengaturan

- Digunakan untuk mengubah password oleh siswa.
- Anda harus Login terlebih dahulu dengan mengisikan *Username* dan *Password* untuk dapat menambah data baru.
- Siswa yang memiliki *Username* dan *Password* adalah siswa yang telah direkomendasikan oleh sekolahnya.
- Username dan Password diperoleh melalui sekolah masing-masing.
- Apabila anda kehilangan akun akses hubungi pihak sekolah untuk meminta ulang.

Langkah-langkah pengoperasian:

#### a. Masuk ke halaman utama

Untuk membuka web, ketikan alamat snmpn.politeknik.or.id, sehingga mucul tampilan halaman utama.

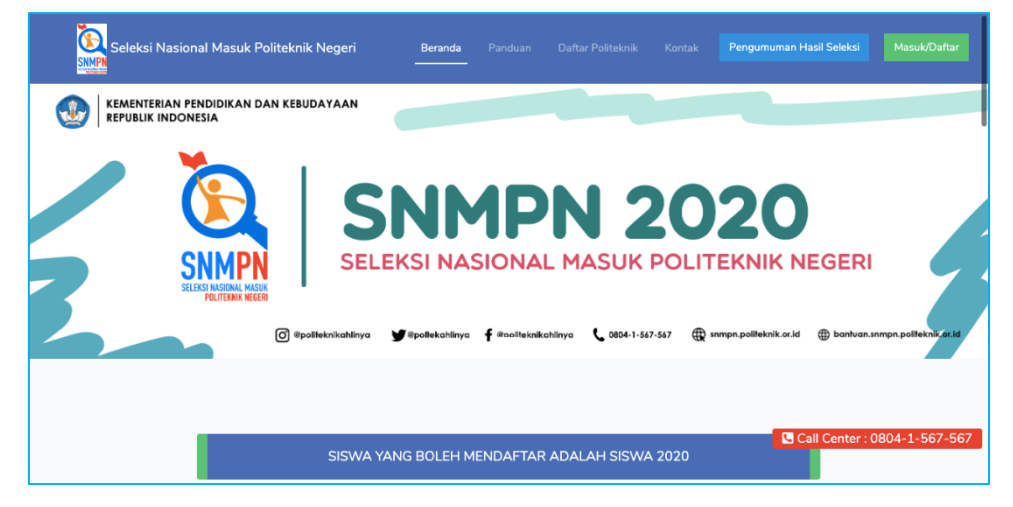

b. Klik "Masuk/Daftar"

c. Klik gambar "Siswa"

| Seleksi Nasional Masuk Politeki | nik Negeri                                                                                                    |                       |                        | Beranda Panduan Daft | ar Politeknik Kontak Masuk/Daftar    |
|---------------------------------|----------------------------------------------------------------------------------------------------|-----------------------|------------------------|----------------------|--------------------------------------|
|                                 | AN DAN KEBUDAYAAN                                                                                                    |                       |                        |                      |                                      |
|                                 | PROVINCE AND A CONTRACT OF A CONTRACT OF A C | lasuk Sebagai         | siswa                  | POLITEKNIK N         | EGERI<br>tentron.umpn.politikah data |
| - I                             | SISWA YAN                                                                                                    | IG BOLEH MENDAFTAR AD | DALAH SISWA LULUSAN TA | HUN 2020             |                                      |
|                                 | 0                                                                                                    | 1 2                   | 3 4<br>0 0             |                      | Call Center : 0804-1-567-567         |

d. Masukkan *username* dan *password* yang telah diberikan oleh Kepala Sekolah,kemudian klik tombol Masuk.

| Siswa   Masuk                                                                                                    |                                                                                                    |
|----------------------------------------------------------------------------------------------------|----------------------------------------------------------------------------------------------------|
| Username                                                                                                    | 1234512567                                                                                                    |
| Password                                                                                                    | •••••                                                                                                    |
| Captcha                                                                                                    | I'm not a robot                                                                                                    |
| lnformasi                                                                                                    |                                                                                                    |
| <ul> <li>Siswa yang memi<br/>direkomendasikar</li> <li>Username dan Pa</li> <li>Apabila anda kehi<br/>meminta ulang, at</li> </ul> | liki Username dan Password adalah siswa yang telah<br>noleh sekolahnya.<br>ssword diperoleh melalui sekolah masing masing.<br>ilangan akun akses hubungi pihak sekolah untuk<br>tau klik tautan kehilangan password di atas. |
|                                                                                                    |                                                                                                    |

e. Demi keamanan silahkan ganti password anda dengan cara klik menu "pengaturan"lalu klik "Ubah Password"

| SNMPN 2020               |  |
|--------------------------|--|
| SETIAWAN JOKO<br>PRAKOSO |  |
| Papan Petunjuk           |  |
| 💶 Biodata                |  |
| 🏝 Keluarga               |  |
| Ekonomi                  |  |
| ☆ Raport                 |  |
| 🏆 Prestasi               |  |
| 🏛 Pemilihan Politeknik   |  |
| 🔀 Finalisasi             |  |
| 🏟 Pengaturan 🗸 🗸         |  |
| O Ubah Password          |  |
| U Keluar                 |  |

f. Isikan password lama dan password baru. Jangan lupa untuk memasukkan kembali password baru anda pada kolom konfrimasi password.

| Informasi                   |  |  |  |
|-----------------------------|--|--|--|
| Silakan ubah password Anda. |  |  |  |
| Ubah Password               |  |  |  |
| Password Lama               |  |  |  |
| Password Lama               |  |  |  |
| Password Baru               |  |  |  |
| Password Baru               |  |  |  |
| Konfirmasi Password         |  |  |  |
|                             |  |  |  |

- g. Lalu klik Simpan
- h. Kemudian lanjutkan untuk mengisi biodata anda.
- i. Kembali untuk memilih menu "**Papan Petunjuk**". Setelah anda memilih menu ini akan muncul tampilan seperti berikut.

| SNMPN 2020                                                                                                    | ≡ Halaman Depan Panduan                                                |                                                                                                    |
|----------------------------------------------------------------------------------------------------|------------------------------------------------------------------------|----------------------------------------------------------------------------------------------------|
|                                                                                                    | Selamat datang, SETIAW                                                 | AN JOKO PRAKOSO                                                                                                    |
| <ul> <li>Papan Petunjuk</li> <li>Biodata</li> <li>♣ Keluarga</li> <li>E Konomi</li> <li>☆ Raport</li> <li>♥ Prestasi</li> <li>★ Pemilihan Politeknik</li> </ul> | SETIAWAN JOKO PRAKOSO<br>9997353041<br>Sekolah Sekolah Demo<br>Jurusan | Catatan  Lengkapi datamu. Biodata (muga) 2. Data Keluarga (muga) 3. Data Kebonani (muga) 4. Data Raport (muga) 5. Data Prestadi (Anda Janima androjudana predatal 6. Pilihan Politeknik (anda Jakim mangingudana predatal 6. Pilihan Politeknik (anda Jakim mangingudana predatal 6. Pilihan Politeknik (anda Jakim mangingudana predatal 6. Simpan bukti pendaftaran. |
| Finalisasi                                                                                                    | Teknik Komputer dan Jaringan                                           | Saat Ini, KAMU BELUM MELAKUKAN FINALISASI.<br>Segera lengkapi datamu.                                                                                                    |
| ر Pengautan (                                                                                                    | Informasi Video Petunjuk Anda sedang berada di halaman pendafita       | ran SNMPN (Seleksi Nasional Masuk Politeknik Negeri). Berikut adalah video petunjuk pengisian data pendaftaran siswa.<br>: PENDAFTARAN AKUN SISWA SMK                                                                                                    |

- j. Pada menu ini akan ditampilkan mengenai kelengkapan data yang sudah anda isikan dan keterangan finalisasi. Pada menu ini juga terdapat video tutorial mengenai tutorial pengisian SNMPN untuk siswa.
- k. Selesai.

#### 2. Biodata

Deskripsi Isian Biodata

- Digunakan untuk mengisi Biodata siswa.
- Anda harus Login terlebih dahulu dengan mengisikan *Username* dan *Password* untuk dapat menambah data baru.
- Siswa yang memiliki *Username* dan *Password* adalah siswa yang telah direkomendasikan oleh sekolahnya.
- Username dan Password diperoleh melalui sekolah masing-masing.
- Apabila anda kehilangan akun akses hubungi pihak sekolah untuk meminta ulang.

Langkah-langkah pengoperasian :

- a. Masuk ke halaman utama Untuk membuka web, ketikan alamat https://snmpn.politeknik.or.id/siswa,
- b. Klik Masuk/Daftar
- c. Klik menu "Biodata"

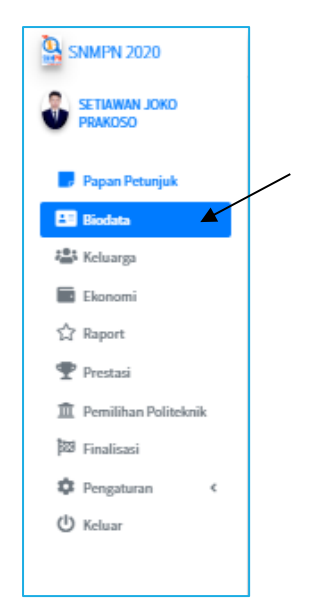

d. Isikan kelengkapan data selengkap-lengkapnya agar bisa melanjutkan ke pengisian menu data selanjutnya.

| E Me Hardensee Market Market Hardense                                                                           |                                                              |                             |
|----------------------------------------------------------------------------------------------------|--------------------------------------------------------------|-----------------------------|
| - maanan oogaan - romooan                                                                                       |                                                              |                             |
| Biodata                                                                                                    |                                                              |                             |
|                                                                                                    |                                                              |                             |
| Informasi                                                                                                    |                                                              |                             |
|                                                                                                    |                                                              |                             |
| Anda harus mengisi biodata dengan lengkap dan mengunggah pas foto 4r6 maksimal berukuran 500 k8.                |                                                              |                             |
|                                                                                                    |                                                              |                             |
| Data diri                                                                                                    |                                                              |                             |
|                                                                                                    |                                                              |                             |
| NISA*                                                                                                    |                                                              |                             |
| 9997353041                                                                                                    |                                                              |                             |
| Siswa Akselerasi*                                                                                               |                                                              |                             |
| Tidak                                                                                                    |                                                              |                             |
|                                                                                                    | Foto Profil (4x6)*                                           |                             |
| NIX"                                                                                                    | Format gambar (jpeg, png, bmp) dengan ukuran maksimal 500k8. |                             |
| 282890374234829                                                                                                 | Choose File No file chosen                                   |                             |
| Nama Lengkap*                                                                                                   |                                                              |                             |
| SETUKIAN JOKO PRANDSO                                                                                           | Sekolah                                                      | Sekolah Demo                |
|                                                                                                    | l                                                            | 71.7K                       |
| Tempat Lahir*                                                                                                   | Juresan                                                      | Toknik Kompeter dan Janngan |
| PONOROGO                                                                                                    | Tahun                                                        | 2019                        |
| Tanggal Lahir* (format: tahun-bulan-tanggal, contoh: 2000-12-21.)                                               |                                                              |                             |
| 2002-02-20                                                                                                    |                                                              |                             |
|                                                                                                    |                                                              |                             |
| Jeres Actionant                                                                                                 |                                                              |                             |
| Concentration     Perception                                                                                    |                                                              |                             |
| kens'                                                                                                    |                                                              |                             |
|                                                                                                    |                                                              |                             |
| 10411 · · · · · · · · · · · · · · · · · ·                                                                       |                                                              |                             |
| Alamat*                                                                                                    |                                                              |                             |
| Ds. Lamong                                                                                                    |                                                              |                             |
|                                                                                                    |                                                              |                             |
| Provinsi*                                                                                                    |                                                              |                             |
| RAU V                                                                                                    |                                                              |                             |
|                                                                                                    |                                                              |                             |
| naciparen inda:                                                                                                 |                                                              |                             |
| Representation STAR                                                                                             |                                                              |                             |
| Recamatan*                                                                                                    |                                                              |                             |
| The second second second second second second second second second second second second second second second se |                                                              |                             |
| k or id/siswa                                                                                                   |                                                              |                             |

- e. Setelah mengisikan semua data diri anda pada menu biodata, klik simpan.
- f. Selesai.

#### 3. Data Keluarga

Deskripsi Isian Data Keluarga

- Digunakan untuk mengisi Data Keluarga siswa.
- Anda harus Login terlebih dahulu dengan mengisikan Username dan *Password* untuk dapat menambah data baru.
- Siswa yang memiliki *Username* dan *Password* adalah siswa yang telah direkomendasikan oleh sekolahnya.
- Username dan Password diperoleh melalui sekolah masing-masing
- Apabila anda kehilangan akun akses hubungi pihak sekolah untuk meminta ulang.

Langkah-langkah pengoperasian:

- Masuk ke halaman utama
   Untuk membuka web, ketikan alamat https://snmpn.politeknik.or.id/siswa, sehingga mucul tampilan halaman utama.
- b. Klik "Masuk/Daftar"
- c. Klik "Keluarga"

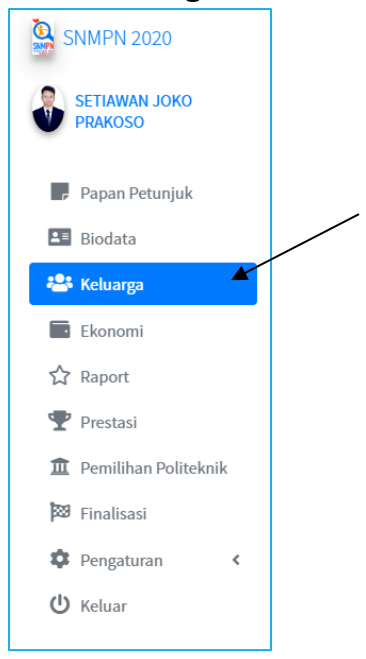

- d. Isikan data ayah terlebih dahulu.
- e. Kemudian isikan data ibu.

| )ata Keluarga                                                                                                    |                                     |
|----------------------------------------------------------------------------------------------------|-------------------------------------|
| Informasi                                                                                                    |                                     |
| <ul> <li>Add here mergin dets intege den mergerigeh son Kerte Kelserp (KO), son preghallen ware tas, den son Start Keterargen Tidek Nompo (SKTH) beig yng mentlik.</li> <li>Fleck (Kon-Kalueg), Son Sa) Greg Tus, SCHI (Sont Keterargen Tidek Nompo) bereps gerêber dergen fermet (jerg, pog, brep, jel, star ogd dergen skeren meksiens) (SKR)</li> </ul>                                                                                                    |                                     |
| Data Keluarga                                                                                                    |                                     |
| Data Ayah                                                                                                    | Data Ibu                            |
| Nama Ayah"                                                                                                    | Nama ibu"                           |
| Nama Ayah                                                                                                    | Nama Ibu                            |
| Status Ayah"                                                                                                    | Status flor*                        |
| MashHidup                                                                                                    | r Mash Hdup T                       |
| Hubungan Ayah*                                                                                                    | Habungan Ibu"                       |
| Kandung                                                                                                    | r Kinding Y                         |
| Pendidikan Ayah*                                                                                                    | Pundidikan Ibu*                     |
| Belum Henempuh Pendidikan Formal                                                                                                    | f Belum Menompuh Pendidian Formal V |
| Pekerjaan Ayah*                                                                                                    | Pekerjaan Ibu*                      |
| Tidak Berkeça                                                                                                    | r Tidal Belega v                    |
| Pendapatan Ayah"                                                                                                    | Pendapatan Ibu*                     |
| Ro. /bulan                                                                                                    | Rp. /bulan                          |
| Unggih Berkas Naukke Di Detas Mango <sup>11</sup> Comertin in file duate Naukke Stati Stati St |                                     |
| s                                                                                                    | man                                 |

f. Lalu masukkan scan Kartu Keluarga dengan ukuran file maksimal 500 KB dalam format gambar "JPG atau JPEG". Sedangkan untuk scan Surat Keterangan Tidak Mampu (SKTM) hanya diperuntukkan bagi keluarga dengan ekonomi lemah. SKTM dilampirkan dengan ukuran file maksimal 500 Kilo Byte (KB) dan minimal 100 Kilo Byte (KB).

| Unggah Berkas                                                                                                    |  |
|----------------------------------------------------------------------------------------------------|--|
| Masukkan KK (Kartu Keluarga)*                                                                                                    |  |
| Choose File No file chosen                                                                                                    |  |
| (Format gamber (jpsg.)pg) dengan ukuran makaimal 50083.)                                                                                          |  |
| Masukkan Scan Gaji Orang Tua <mark>Lihat Info Khusus Polban</mark>                                                                                |  |
| Choose File No file chosen                                                                                                    |  |
| ("Wellb uploed untuk orangtus dengen pekerjean PHS, TNI/POLRI, dan Pegewal Swata dengen format gember ((peg., )pg) dengen ukuran mekalmal SOOKS.) |  |
| Masukkan SKTM (Surat Keterangan Tidak Mampu)                                                                                                    |  |
| Choose File No file chosen                                                                                                    |  |
| (Format gamber (jpeg, jog) dengan ukuran maksimal 500k8.)                                                                                         |  |
|                                                                                                    |  |

- g. Klik "Simpan" untuk menyimpan data, atau "Batal" untuk membatalkan.
- h. Selesai.

#### 4. Data Ekonomi

Deskripsi Isian Data Ekonomi

- Digunakan untuk mengisi Data Ekonomi siswa setelah Data Keluarga dilengkapi.
- Anda harus Login terlebih dahulu dengan mengisikan *Username* dan *Password* untuk dapat menambah data baru.
- Siswa yang memiliki *Username* dan *Password* adalah siswa yang telah direkomendasikan oleh sekolahnya.
- Usernamedan Password diperoleh melalui sekolah masing-masing
- Apabila anda kehilangan akun akses hubungi pihak sekolah untuk meminta ulang.

Langkah-langkah pengoperasian:

a. Masuk ke halaman utama

Untuk membuka web, ketikan alamat https://snmpn.politeknik.or.id/siswa, sehingga mucul tampilan halaman utama.

b. Klik **Ekonomi** 

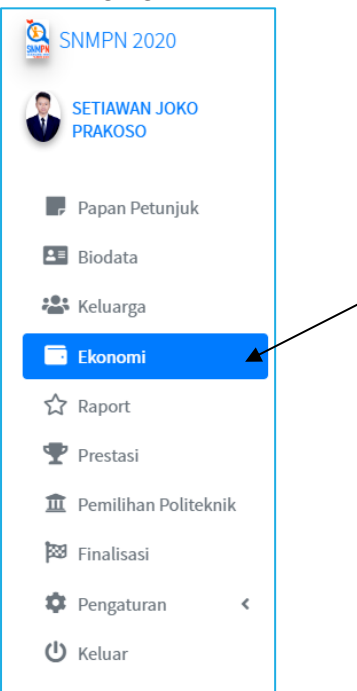

c. Isikan Data Ekonomi anda.

| ata Ekonomi 🌙                                                |                                                               |                             |                                |
|--------------------------------------------------------------|---------------------------------------------------------------|-----------------------------|--------------------------------|
|                                                              |                                                               |                             |                                |
| Informasi                                                    |                                                               |                             |                                |
| Anda harus mengisi data ekon                                 | ıomi dengan sebenar-benarnya dan dapat dipertanggungjawabkan. |                             |                                |
|                                                              |                                                               |                             |                                |
| Data Ekonomi                                                 |                                                               |                             |                                |
|                                                              |                                                               |                             |                                |
| Kepemilikan Ruman                                            | Milik Sendiri                                                 |                             | ٣                              |
|                                                              |                                                               |                             |                                |
| Luas Tanah                                                   |                                                               | 1000                        | m <sup>2</sup>                 |
| Luas Tanah<br>Pajak PBB                                      | Rp.                                                           | 1000<br>100000 ,-/ta        | m <sup>2</sup><br>ahun         |
| Luas Tanah<br>Pajak PBB<br>Pengeluaran Listrik               | Rp.                                                           | 1000 -,-/ta<br>20000 -,-/b  | m <sup>2</sup><br>ahun<br>ulan |
| Luas Tanah<br>Pajak PBB<br>Pengeluaran Listrik<br>Sumber Air | Rp.<br>Rp.<br>Sumur                                           | 1000 ,-/ta<br>200000 ,- /br | m <sup>2</sup><br>ahun<br>ulan |

- d. Klik "simpan" untuk menyimpan data, atau Batal untuk membatalkan
- e. Selesai.

#### 5. Data Rapor

Deskripsi Isian Data Rapor

- Digunakan untuk mengisi data nilai Rapor setelah semua data sebelumnya usai.
- Anda harus Login terlebih dahulu dengan mengisikan *Username* dan *Password* untuk dapat menambah data baru.
- Siswa yang *Username* dan *Password* adalah siswa yang telah direkomendasikan oleh sekolahnya.
- Usernamedan Password diperoleh melalui sekolah masing-masing
- Apabila Anda kehilangan akun akses hubungi pihak sekolah untuk meminta ulang.

Langkah-langkah pengoperasian:

a. Masuk ke halaman utama.

Untuk membuka web, ketikan alamat https://snmpn.politeknik.or.id/siswa, sehingga mucul tampilan halaman utama.

b. Klik Raport.

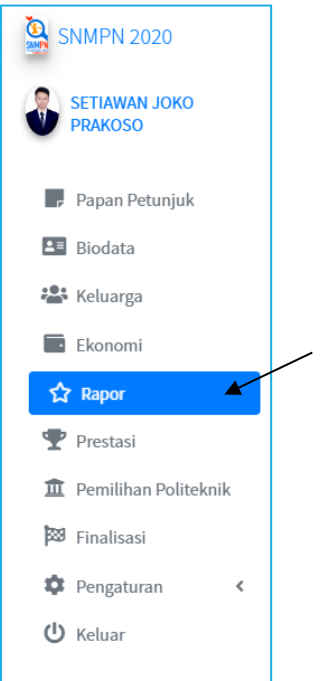

c. Lalu klik Tambah Data Raport.

| Data Rapoi                                                                                         | r                                                                                                |                                                                                                    |                                                                                                    |                                                               |
|----------------------------------------------------------------------------------------------------|--------------------------------------------------------------------------------------------------|----------------------------------------------------------------------------------------------------|----------------------------------------------------------------------------------------------------|---------------------------------------------------------------|
| Data rapot dihap                                                                                   | ous !                                                                                            |                                                                                                    |                                                                                                    |                                                               |
| Informasi                                                                                          |                                                                                                  |                                                                                                    |                                                                                                    |                                                               |
| <ul> <li>Anda harus n</li> <li>Jika terdapat</li> <li>Untuk pengis</li> <li>Mohon untuk</li> </ul> | nengisi data raport dan<br>2 mata pelajaran yan<br>ian rata2 nilai kejurua<br>mengunggah scan RA | n mengunggah scan ra<br>g sama dalam satu ser<br>n, gunakan rata-rata d<br>IPOR sesuai orientasi c | port per semester dalam bentuk PDF dengan ukuran maksimal 1MB dan minimal 256<br>nester (misal Matematika Pengetahuan dan Matematika Keterampilan), silahkan aml<br>ari nilai keterampilan dan pengetahuan<br>li LAVAR (ROTATE SESUAI ORIENTASI LAYAR TERLEBIH DAHULU) | kB.<br>ɔil nilai rata-rata dari kedua mata pelajaran tersebut |
| Daftar Rap                                                                                         | or + Data Rapor                                                                                  |                                                                                                    |                                                                                                    |                                                               |
| Semester                                                                                           | Rata-rata                                                                                        | Peringkat                                                                                          | Data Nilai                                                                                                    |                                                               |
| 1                                                                                                  | 96,20                                                                                            | 1                                                                                                  | <ul> <li>Matematika : 98</li> <li>Bahasa Indonesia : 96</li> <li>Bahasa Inggris : 97</li> <li>Rata-rata keseluruhan nilai rapor : 95</li> <li>Rata-nilai kejuruan : 95</li> </ul>                                                                                      | Dokumen Ubah Hapus                                            |
| 2                                                                                                  | 90,00                                                                                            | 2                                                                                                  | <ul> <li>Matematika: 90</li> <li>Bahasa Indonesia: 90</li> <li>Bahasa Inggris: 90</li> <li>Rata-rata keseluruhan nilai rapor: 90</li> <li>Rata-nilai kejuruan: 90</li> </ul>                                                                                           | Dokumen Ubah Hapus                                            |
| 3                                                                                                  | 91.60                                                                                            | 1                                                                                                  | Matematika 90                                                                                                    |                                                               |

#### <u>Catatan:</u>

- Gambar diatas merupakan contoh pengisian form untuk SMK.
- Bagi siswa SMA tidak diharuskan untuk memasukan nilai rata-rata kejuruan.
- Nilai yang dimasukkan dalam *Form*, untuk siswa SMA/MA adalah nilai Mata Pelajaran Wajib (misal: Matematika).

#### d. Isikan data tentang nilai Rapor

- Nilai rapor yang dimasukkan sesuai dengan semester yang dijalani siswa.
- Ranking yang dimasukkan sesuai dengan kebijakan sekolah, diperbolehkan untuk rangking kelas atau paralel jurusan.
- Pilih kurikulum dan range nilai sesuai dengan yang digunakan oleh sekolah masing-masing.
- Siswa akselerasi menyesuaikan semester yang dijalankan.
- Untuk mata pelajaran yang memiliki dua nilai, nilai yang dimasukkan adalah rata-rata nilai Pengetahuan dan Keterampilan.
- Nilai rata-rata seluruh mata pelajaran diambil dari rata-rata seluruh nilai pengetahuan dan keterampilan.

| Semester           | 1                |                      |                | •            |  |
|--------------------|------------------|----------------------|----------------|--------------|--|
|                    |                  |                      |                |              |  |
| Ranking            | 30               | Dari                 | Darl 100 siswa |              |  |
| Kurikulum K-13     |                  |                      |                |              |  |
| Skala              | 0-100            |                      |                | ▼ l 25<br>am |  |
|                    | Nila             | I Per Mata Pelajaran |                |              |  |
| Pelajaran          |                  | Nilai                |                |              |  |
| Matematika         |                  |                      | ٢              |              |  |
| Bahasa Indonesia   |                  |                      |                |              |  |
| Bahasa Inggris     |                  |                      |                |              |  |
| Rata-rata keseluru | ıhan nilai rapor |                      |                |              |  |
| Rata-nilai kejurua | n                |                      |                |              |  |
|                    |                  |                      |                |              |  |

- e. Lalu klik Tambah, maka data akan tersimpan
- f. Setelah berhasil menambahkan data raport, Klik menu **Dokumen** untuk menambahkan lampiran scan rapor tiap semester. Kemudian, silakan **unggah file** rapor dengan **ukuran maksimal 1 MB dan minimal 250 KB** dan **format file PDF.**

| Dokumen rapor semester - 2                                                                    | ×  |
|-----------------------------------------------------------------------------------------------|----|
| <ul> <li>Rapor anda telah ter upload, <u>klik untuk mengunduh</u><br/><u>rapor</u></li> </ul> |    |
| (format pdf dengan ukuran maksimal 1MB dan minimal 250kB) Choose File No file chosen          |    |
| Tutup                                                                                         | ad |

g. Untuk mengedit data, klik menu Ubah

| ata Rapor                                                     |                                                                                                    |                                                                                                   |                                                                                                    |                                                                                    |
|---------------------------------------------------------------|----------------------------------------------------------------------------------------------------|---------------------------------------------------------------------------------------------------|----------------------------------------------------------------------------------------------------|------------------------------------------------------------------------------------|
| Data rapot dihap                                              | us !                                                                                                    |                                                                                                   |                                                                                                    |                                                                                    |
| Informasi                                                     |                                                                                                    |                                                                                                   |                                                                                                    |                                                                                    |
| Anda harus m<br>Jika terdapat<br>Untuk pengisi<br>Mohon untuk | engisi data raport da<br>2 mata pelajaran yan<br>Ian rata2 nilai kejurua<br>mengunggah scan R/<br>I + Data Rapor | n mengunggah scan ra<br>g sama dalam satu se<br>n, gunakan rata-rata c<br>IPOR sesual orientasi o | aport per semester dalam bentuk PDF dengan ukuran maksimal 1MB dan<br>mester (misal Matematika Pengetahuan dan Matematika Keterampilan), s<br>dari nilai keterampilan dan pengetahuan<br>di LAYAR (ROTATE SESUAI ORIENTASI LAYAR TERLEBIH DAHULU) | minimal 250kB.<br>Jlahkan ambil nilai rata-rata dari kedua mata pelajaran tersebut |
| Semester<br>1                                                 | <b>Rata-rata</b><br>96,20                                                                                        | Peringkat                                                                                         | Data Nilai           • Matematika : 98         • Bahasa Indonesia : 96         • Bahasa Indonesia : 96         • Bahasa Indonesia : 97         • Rata-rata Keseluruhan nilai rapor : 95         • Rata-nilai kejuruan : 95                        | Dokump Ubah Hapus                                                                  |
| 2                                                             | 90,00                                                                                                    | 2                                                                                                 | <ul><li>Matematika : 90</li><li>Bahasa Indonesia : 90</li></ul>                                                                                                    | Dokumen Ubah Hapus                                                                 |
|                                                               |                                                                                                    |                                                                                                   | <ul> <li>Bahasa Inggris : 90</li> <li>Rata-rata keseluruhan nilal rapor : 90</li> <li>Rata-nilai kejuruan : 90</li> </ul>                                                                                                    |                                                                                    |

# h. Untuk menghapus klik menu Hapus

| emester | Rata-rata | Pi Apakah anda<br>hilang tidak b | yakin ingin menghapus inputan rapor ini ?. Data yang<br>isa dikembalikan.                                                                                                    |  |
|---------|-----------|----------------------------------|----------------------------------------------------------------------------------------------------|--|
|         |           |                                  | Tutup Ya, Saya yakin<br>• Rata-mia Kepistan sor                                                                                                    |  |
|         | 78,00     | 1                                | <ul> <li>Matematika: 90</li> <li>Bahasa Indonesia: 80</li> <li>Bahasa Inggris: 75</li> <li>Rata-rata keseluruhan nilai rapor: 66</li> <li>Rata-nilai kejuruan: 79</li> </ul> |  |
|         | 83,00     | 2                                | <ul> <li>Matematika: 87</li> <li>Bahasa Indonesia: 67</li> <li>Bahasa Inggris: 89</li> <li>Rata-rata keseluruhan nilai rapor: 90</li> <li>Rata-nilai kejuruan: 82</li> </ul> |  |
|         | 76,00     | 4                                | <ul> <li>Matematika: 76</li> <li>Bahasa Indonesia: 81</li> <li>Bahasa Inggris: 83</li> <li>Rata-atik keskuruhan nilai rapor: 69</li> <li>Rata-nilai kejuruan: 71</li> </ul>  |  |

i. Selesai.

#### 6. Data Prestasi

Deskripsi isian data Prestasi

- Digunakan mengisi Data Prestasi siswa setelah Data Rapor dilengkapi.
- Anda harus Login terlebih dahulu dengan mengisikan *Username* dan *Password* untuk dapat menambah data baru.
- Siswa yang memiliki *Username* dan *Password* adalah siswa yang telah direkomendasikan oleh sekolahnya.
- Usernamedan Password diperoleh melalui sekolah masing-masing
- Apabila anda kehilangan akun akses hubungi pihak sekolah untuk meminta ulang.

Langkah-langkah pengoperasian:

a. Masuk ke halaman utama

Untuk membuka web, ketikan alamat https://snmpn.politeknik.or.id/siswa, sehingga mucul tampilan halaman utama.

- b. Klik Masuk/Daftar
- c. Lalu klik Data Prestasi

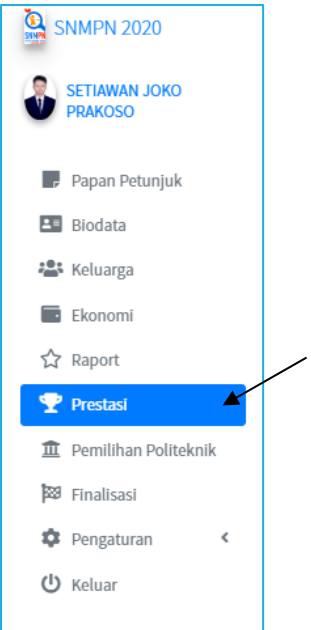

d. Klik Tambah Data Prestasi untuk menambahkan prestasi Anda

| ata Prestasi                                                                                                    |                                                                                                    |                                                                                       |                                                       |       |       |                  |  |
|----------------------------------------------------------------------------------------------------|----------------------------------------------------------------------------------------------------|---------------------------------------------------------------------------------------|-------------------------------------------------------|-------|-------|------------------|--|
| Informasi                                                                                                    |                                                                                                    |                                                                                       |                                                       |       |       |                  |  |
| Anda bisa memasukkan prestas     File bukti atau sertifikat berupa j     Sertifikat kerja praktek atau TOE     Pastikan lampiran sertifikat yang Daftar Prestasi + Data Prestas | terbaik yang pernah Anda raih mu<br>rambar dengan format (ipeg, jpg).<br>FL(dan sejenisnya), atau ranking ke<br>anda unggah masit depat terbaca | <b>aksimal 3</b> . Harap mengi<br>elas/sekolah bukan term<br>a dengan baik sehingga l | si data dengan leng<br>asuk prestasi<br>bisa diproses | ıkap. |       |                  |  |
| # Nama Kompetisi                                                                                                    | Kategori                                                                                                    | Skala                                                                                 | Jenis                                                 | Juara | Tahun | Lihat Sertifikat |  |
|                                                                                                    |                                                                                                    |                                                                                       |                                                       |       |       |                  |  |

e. Kemudian isi data (Nama Kompetisi, Kategori Lomba, Skala, Tipe Perlombaan, Pencapaian, serta tahun) sesuai dengan prestasi Anda, disertai dengan melampirkan scan sertifikat prestasi (format JPG atau PNG dengan ukuran maksimal 150 KB)

| Tambah Data                          | Prestasi                                                            | ×   |
|--------------------------------------|---------------------------------------------------------------------|-----|
|                                      |                                                                     |     |
| Nama<br>Kompetisi                    |                                                                     |     |
| Kategori<br>Lomba                    | LKS (Lomba Kompetensi Siswa)                                        | •   |
| Skala                                | Kabupaten/Kota                                                      | •   |
| Tipe<br>Perlombaan                   | Individu                                                            | ¥   |
| Pencapalan                           | Juara 1                                                             | ¥   |
| Tahun                                | 2019                                                                | •   |
| Unggah Bukti/<br>(Format gambar (Jpe | Sertifikat Pencapalan<br>g, png, bmp) dengan ukuran maksimal 150k8) |     |
| Choose File                          | No file chosen                                                      |     |
|                                      | Tutup                                                               | bah |
|                                      |                                                                     |     |

- f. Pilih **Tambah** maka data akan tersimpan
- g. Silahkan menambahkan 3 Prestasi Terbaik yang dimiliki
- h. Pilih menu **Edit** untuk mengubah data prestasi, dan menu **Hapus** untuk menghapus data
- i. Selesai.

### 7. Pilihan Politeknik

Deskripsi isian data pilihan Politeknik

- Digunakan untuk mengisi pilihan Politeknik yang diinginkan oleh siswa
- Anda harus Login terlebih dahulu dengan mengisikan Username dan Password untuk dapat menambah data baru.
- Siswa yang memiliki *Username* dan *Password* adalah siswa yang telah direkomendasikan oleh sekolahnya.
- Username dan Password diperoleh melalui sekolah masing masing.
- Apabila anda kehilangan akun akses hubungi pihak sekolah untuk meminta ulang.

Langkah-langkah pengoperasian:

a. Masuk ke halaman utama

Untuk membuka web, ketikan alamat https://snmpn.politeknik.or.id/siswa, sehingga mucul tampilan halaman utama.

- b. Klik Masuk/Daftar
- c. Lalu klik Pemilihan Politeknik

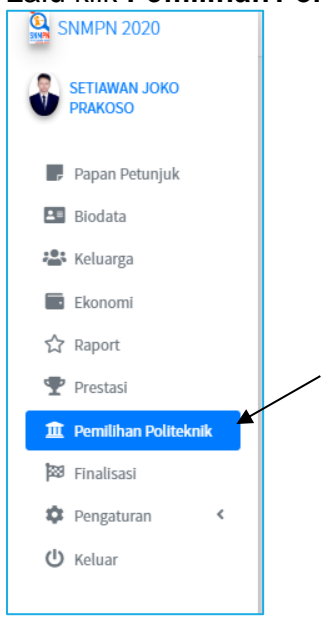

d. **Isikan** Pilihan Politeknik dan Program Studi (Catatan : Jika tidak ada pilihan program studi yang muncul, berarti Politeknik yang bersangkutan tidak menerima dari program studi asal jurusan anda, silahkan lihat kembali Persyaratan untuk masing-masing program studi pilihan siswa)

| Pilihan Politeknik                                                           |                                         |   |
|------------------------------------------------------------------------------|-----------------------------------------|---|
| Informasi                                                                    |                                         |   |
| Anda bisa memilih <b>maksimal 2 pilihan politeknik dan 3 pilihan prodi</b> . |                                         |   |
| Pemilihan Politeknik                                                         |                                         |   |
| Pilihan 1                                                                    | Politeknik Negeri Padang                | • |
| Pilih Prodi                                                                  | D4 - TEKNOLOGI REKAYASA PERANGKAT LUNAK | ¥ |
|                                                                              | Tambah pilihan                          |   |
|                                                                              | Selesaikan pilihan                      |   |
|                                                                              |                                         |   |
|                                                                              |                                         |   |

- e. Klik Selesaikan Pilihan untuk menyimpan data, atau Batalkan Pilihan Terakhir untuk membatalkan.
- f. Anda hanya bisa memilih maksimal 2 Politeknik dengan 3 pilihan program studi, pastikan pilihan politeknik yang anda pilih sudah benar sebelum melanjutkan ke tahap finalisasi.
- g. Selesai.

#### 8. Finalisasi

- Digunakan untuk melakukan Finalisasi Pengisian Formulir Pendaftaran setelah semua data dilengkapi.
- Anda harus Login terlebih dahulu dengan mengisikan Username dan Password untuk dapat menambah data baru.
- Siswa yang memiliki *Username* dan *Password* adalah siswa yang telah direkomendasikan oleh sekolahnya.
- Username dan Password diperoleh melalui sekolah masing masing.
- Apabila anda kehilangan akun akses hubungi pihak sekolah untuk meminta ulang.

Langkah-langkah pengoperasian:

a. Masuk ke halaman utama

Untuk membuka web, ketikan alamat https://snmpn.politeknik.or.id/siswa, sehingga mucul tampilan halaman utama.

- b. Klik Masuk/Daftar
- c. Lalu klik menu Finalisasi

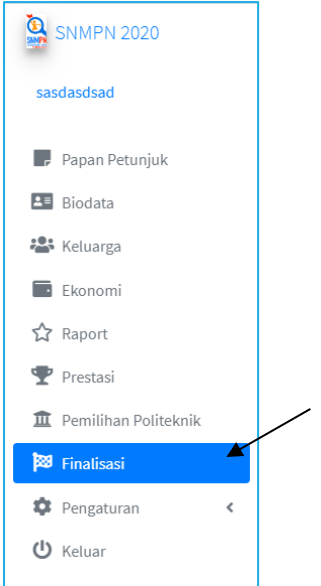

d. Isikan Apakah anda sebagai calon penerima beasiswa bidikmisi nasional? Dengan mengisikan KAP BIDIKMISI dan PIN BIDIKMISI, maka sistem akan secara otomatis mengecek kebenaran data yang telah Anda masukkan ke laman bidikmisi nasional. (*Catatan: jika anda ingin mendaftar menjadi penerima bidikmisi nasional silahkan daftarkan diri anda ke* (<u>http://bidikmisi.belmawa.ristekdikti.go.id</u>). Namun jika Anda bukan calon penerima beasiswa bidikmisi nasional, maka kosongkan saja form KAP dan PIN BIDIKMISI.

| Informasi                                                                               |                                                                                                    |
|-----------------------------------------------------------------------------------------|----------------------------------------------------------------------------------------------------|
| Anda <mark>harus mengisi KAP dan PIN</mark> jik<br>Finalisasi tidak dapat dibatalkan, p | rda mengikuti program bidikmisi. Abaikan formulir bidikmisi jika Anda tidak mengikuti program bidikmisi.<br>sa kembali data yang Anda masukian sebelum melakukan finalisasi. |
| Bidikmisi (abaikan jika bukan                                                           | serta bidikmisi)                                                                                                    |
| КАР                                                                                     |                                                                                                    |
| Contoh KAP : 515587668163                                                               |                                                                                                    |
| PIN                                                                                     |                                                                                                    |
| Contoh PIN : 3299925437446875                                                           |                                                                                                    |
|                                                                                         |                                                                                                    |
|                                                                                         | Simpan Lanjutkan Finalisasi                                                                                                    |
|                                                                                         |                                                                                                    |
|                                                                                         |                                                                                                    |
|                                                                                         |                                                                                                    |

- e. Jangan lupa untuk menekan tombol Simpan
- f. **Diwajibkan** bagi pendaftar menekan tombol **Preview sebelum finalisasi** untuk memastikan kembali bahwa data yang telah dimasukkan telah sesuai. Jika **setelah** melakukan **finalisasi**, **data tidak dapat diubah kembali**.
- g. Klik Tombol Finalisasi Sekarang Juga (Catatan: Setelah anda melakukan finalisasi, anda tidak dapat kembali melakukan perubahan data. Pastikan seluruh data yang anda masukan telah lengkap dan benar sebelum melakukan finalisasi. Jika anda telah yakin, isi form dibawah ini dan tekan tombol submit untuk melakukan finalisasi sekarang juga). Setelah itu akan muncul form untuk meyakinkan anda? Silahkan pilih tombol Ya! Saya yakin
- h. Setelah itu klik Cetak Bukti Pendaftaran. Lakukan pengiriman berkas ke alamat Politeknik pilihan pertama seperti yang tertera di petunjuk setelah melakukan finalisasi dan setelah itu unggah Bukti. Pengiriman Berkas (Catatan: Unggah file dengan format JPEG atau PNG dengan maksimal size 450 KB dan minimal 100 KB. Perhatikan juga batas waktu pengiriman berkas).
- i. Selesai.